Uruchomienie kopii w tle Windows Server.

Do wykonania zadania wykorzystaj maszynę wirtualną z <mark>Windows Server 2019 z zainstalowanym kontrolerem</mark> <mark>domeny.</mark>

- 1. W Serwerze: Pierwsza karta sieciowa sieć wewnętrzna (adresacja IP: 192.167.0.1/24, DNS 192.167.0.1), druga karta sieciowa NAT (adres i DNS otrzymywany z DHCP).
- Włącz "zarządzanie komputerem", PPM na foldery udostępnione → wszystkie zadania → konfiguruj kopie w tle. Włącz kopie w tle dla dysku C:, w kreatorze ustaw limit 140160 MB, w harmonogramie ustaw tworzenie kopii w tle w poniedziałki, wtorki, środy i czwartki o godzinie 8:00. Pokaż wykonane zadanie nauczycielowi.